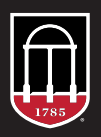

# STEPS FOR EDITING YOUR PERSONNEL PAGE

# Step 1: Log into the Warnell Website

Go to warnell.uga.edu and scroll to the very bottom. You will see a link that says "Login for Faculty and Staff." See below. Click that link.

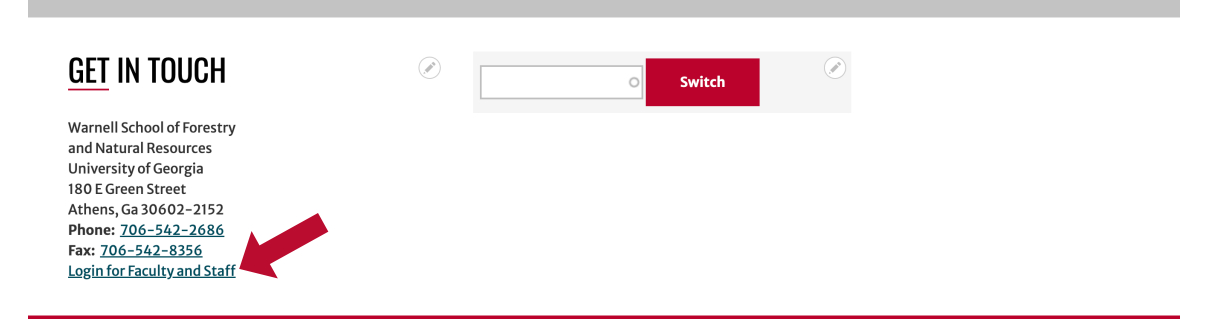

Next, you will be sent to an intermediate login page. Click the link that says "To login to this site, click here." See below.

| ABOUT                                                                 | DIREC                                                                    | CTORY                                                     | UNDERGRADUATE                                                                                  | GRAD | UATE    | RESEARCH                                          | OUTR |
|-----------------------------------------------------------------------|--------------------------------------------------------------------------|-----------------------------------------------------------|------------------------------------------------------------------------------------------------|------|---------|---------------------------------------------------|------|
| View<br>Logi                                                          | idit Delete <b>n for</b> ] <u>o this site, c</u>                         | Revisions<br>Facu                                         | lty and Sta                                                                                    | aff  |         |                                                   |      |
| Next you w<br>your norma<br>email addre<br>You should<br>the very top | ll get to the (<br>l myID. Note<br>ss.<br>now be logge<br>o of your scre | CAS login s<br>e, it may be<br>d in. Notic<br>en, along v | screen. Login with<br>e different than your<br>e the black toolbar at<br>with a white bar that |      | Central | UNIVERSITY OF<br>GEORGIA<br>Authentication Servio | ce   |

says content. Click on the Edit Your Personnel Page to navigate to your page. If you do not have this screen, follow the directions in Step 2.

| UNIVERSITY OF<br>GEORGIA                                         |     |
|------------------------------------------------------------------|-----|
| Central Authentication Service                                   |     |
| Username:                                                        |     |
| Password:                                                        |     |
| LOGIN CLEAR                                                      |     |
| Trouble logging in?                                              |     |
| About CAS About Us                                               |     |
| is site is operated by Enterprise Information Technology Service | es. |

# Step 2: Navigate to Your Directory Listing and Page

Click on your image or name and it will take you to your personnel page.

| ABOUT            | DIRECTORY                     | UNDERGRADUATE |
|------------------|-------------------------------|---------------|
|                  | Faculty                       |               |
| <u>ام مرا</u> ل  | Staff                         |               |
| acuit            | Adjunct & Courtesy<br>Faculty |               |
| lter by Research | Emeritus Faculty              |               |
| – Any –          | Business Office               |               |
|                  |                               |               |

It may have just your name, or more. Click on the Edit tab.

|       | ABOUT    | DIRECTORY       | UNDERGRADUATE | GRADUATE | RESEARCH | OUTREACH | DIVE |
|-------|----------|-----------------|---------------|----------|----------|----------|------|
|       | ViewEdit | Delete Revision | 15            |          |          |          |      |
|       |          |                 | 4             | B        | 1        |          | 3    |
| 5     |          |                 |               | 20       |          |          |      |
| )<br> | de       |                 | 39            |          |          |          | 1    |
|       |          | (               |               | -1       |          |          |      |
|       | Rebec    | ca Abney        | y             |          |          |          |      |

## Step 3: Make your edits

Most of the time, working on your personnel page is simple: you just fill out the fields.

| Edit Personnel Michael Adams 🏠                            |                  |                                                                                        |
|-----------------------------------------------------------|------------------|----------------------------------------------------------------------------------------|
| View Edit Delete Revisions                                |                  |                                                                                        |
| Home » Node » Michael Adams                               |                  |                                                                                        |
| Full Name * Mchael Adams First Name * Mchael              |                  | Published<br>Last saved: 01/30/2018 - 1:03pm<br>Author: macyoth<br>Create new revision |
| Last Name *                                               |                  | ► URL REDIRECTS                                                                        |
|                                                           | Show row weights | ► URLALIAS                                                                             |
| TITLE                                                     |                  | ► AUTHORING INFORMATION                                                                |
| + Adjunct Professor                                       |                  | ► PROMOTION OPTIONS                                                                    |
| ÷                                                         |                  |                                                                                        |
| Please enter each of your professional titles separately. |                  |                                                                                        |
| Add supplies from                                         |                  |                                                                                        |

Beyond the "Full Name," which appears as the page title, and the "First Name" "Last Name" fields, which allow us to sort you in the directory, most fields are optional.

About Titles: You can list as many titles as you want and they will all appear on your personnel page. However only the top two will appear in the directory grid. In some places, such as when your name appears beneath articles, events, courses and graduate students, only the first title will appear.

Here are some optional fields you can fill out, including an affiliation that links to another website. This field is useful if you want to link to another UGA Department website that you have a listing on.

|     | Show row weights                                                                                                    |
|-----|----------------------------------------------------------------------------------------------------|
| отн | ER AFFILIATIONS                                                                                                    |
| ÷   | URL Start typing the title of a piece of content to select it. You can also enter an internal path such as /node/add or an external URL such as http://example.com. Enter <front> to link to the front page. Enter <nolink> to display link text only.</nolink></front> |
|     | Link text                                                                                                    |
| Ad  | d another item                                                                                                    |

You may also upload an image of yourself. (If you don't, a placeholder image-- often of the Arch-- appears instead).

If, after saving your page, you aren't happy with the way your image appears next to your content or in the directory or spotlight, you my elect to crop it.

"Crop 1:1 Square" is how your photo will appear next to your personnel information, and in the directory listing with other personnel.

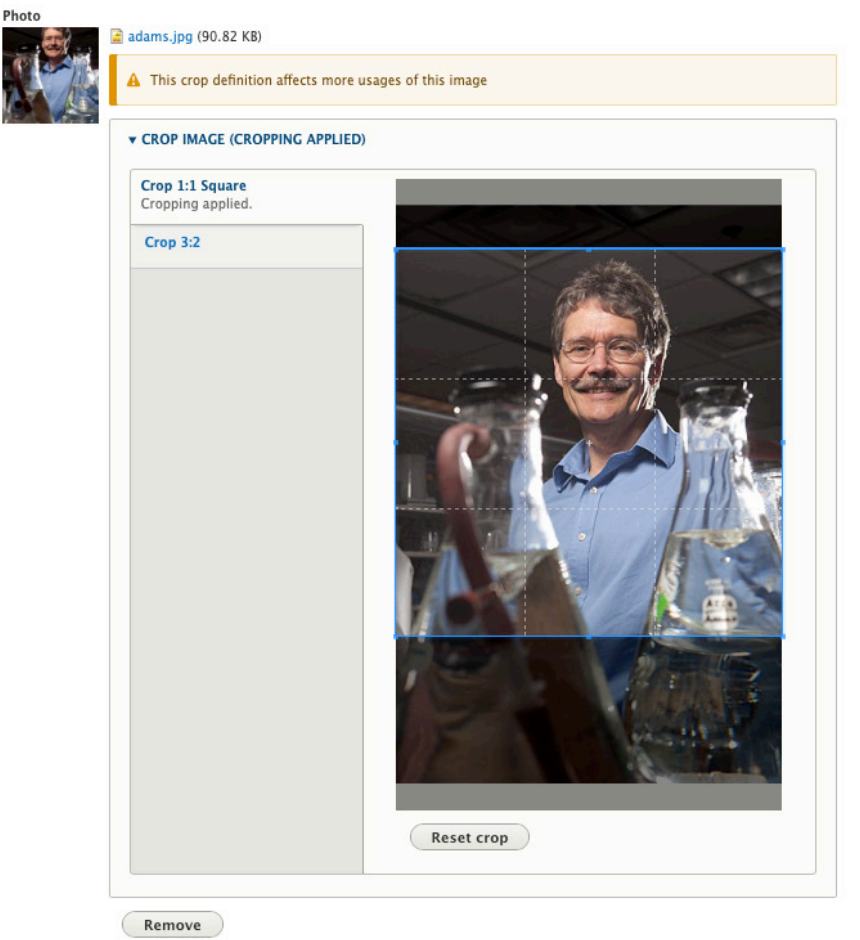

Once you upload your image, you will have the option to crop it. The "3.2 Crop" option gives you control of how the image will appear in lists and spotlights, while the "Free Crop" determines what part of the image users will see when they view this piece of content by itself. There is a soft and hard limit to how small the 3.2 Crop option will allow you to go. If you do nothing with either of these crops, it will go with the defaults. You can always edit the cropping later.

The "Crop 3:2 Spotlight" is how it will appear if it shows up in spotlights. This cropping is particularly handy to avoid having your face or chin cut off.

If it has been a few years since you have had a profile photo taken, or if your profile photos is small (or was not taken by a professional), please consider having your photo retaken by Warnell communications staff. This ensures a high-quality photo consistent with your coworkers on the website.

#### Special fields

Some fields have a circle in the end of them them. They are either fields you can add links to, or they are fields that reference other content on the site.

For example, you can indicate research areas. These have been pre-loaded on the site by your unit's site administrator.

| <b></b>    | progr                 |       |
|------------|-----------------------|-------|
| This field | Programming for Space | n the |

If you see one or more of these kinds of fields, simply try typing in them, and see what comes up. Or browse on your site and see what areas appear in the "Research" section. Talk to your site administrator if you are missing a research area.

#### The text editor field

This kind of field is the most flexible field. It allows you to insert and format text, links, and images.

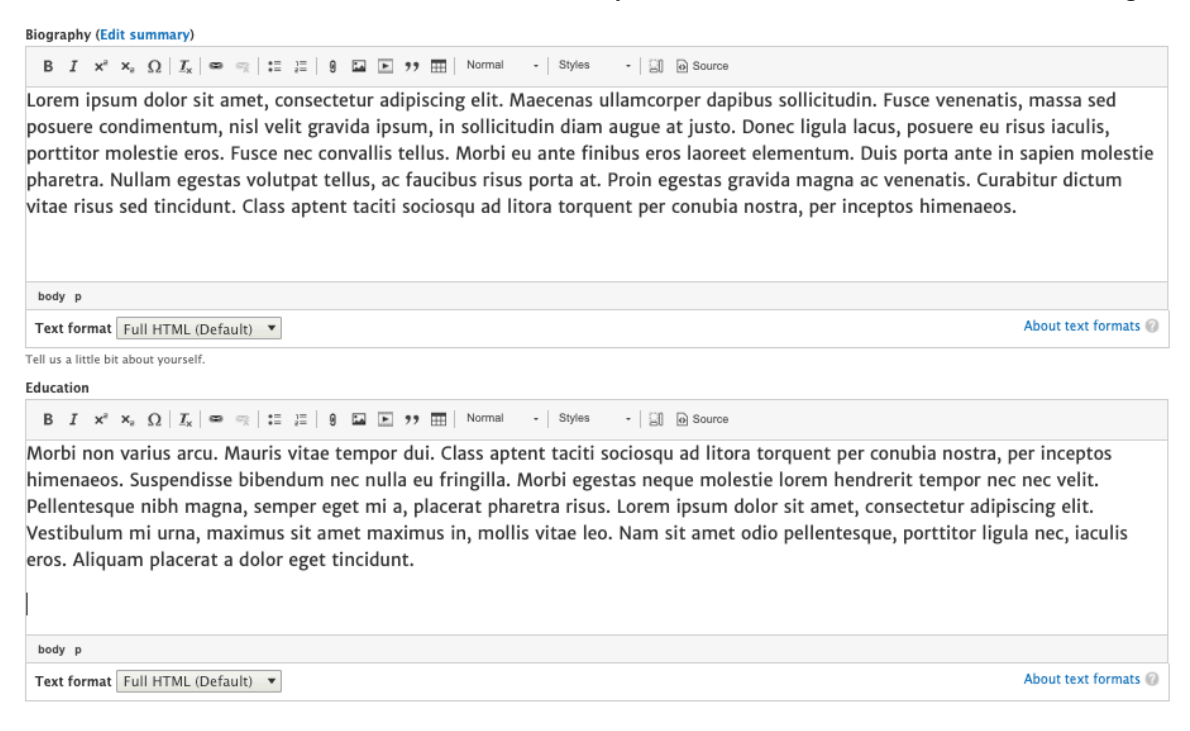

The above example shows the Biography and Education, but there may also be a text editor-type field in other places too.

## Step 4: Save your changes

When you are done working with your page, save it.

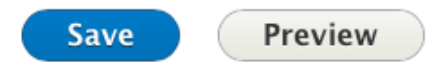

You can now see your changes, which are live on your unit's site. Below you can see Annie Easley's updated personnel page.

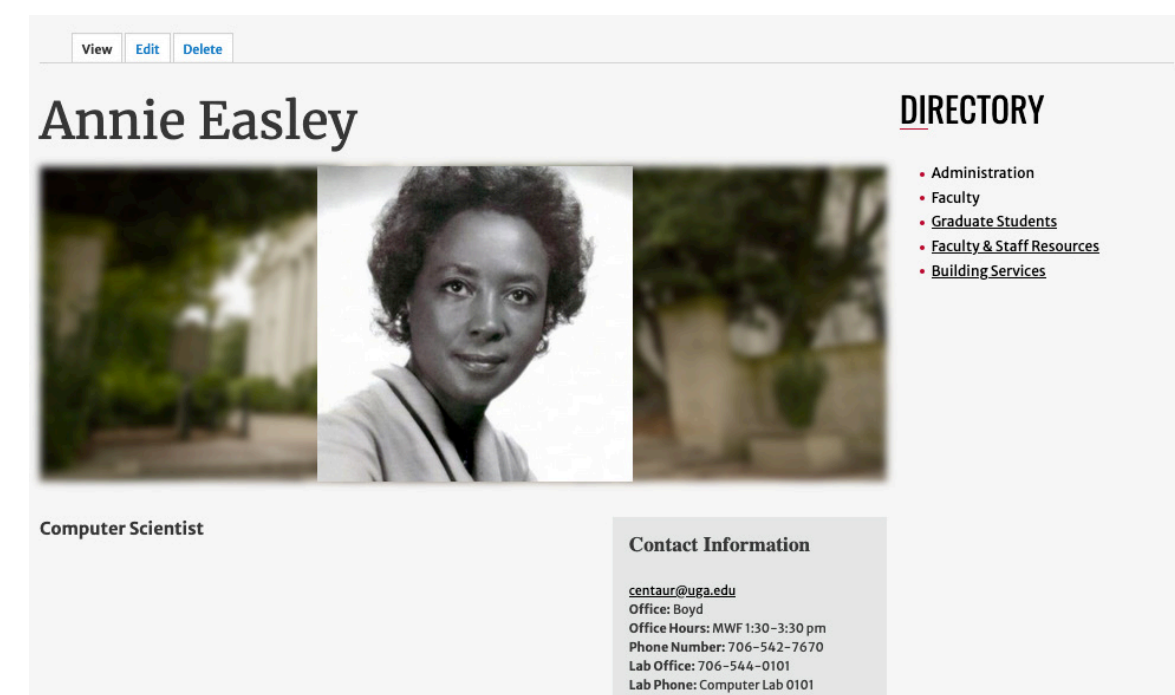

You may want to save often in case you accidentally click away or close your browser and lose your changes.

#### And my graduate students?

Similarly, Graduate Students must tag you for them to appear on your personnel page as your students. If your graduate students have not been added to the website, please submit a ticket with their name, email and any other information you would like to include.